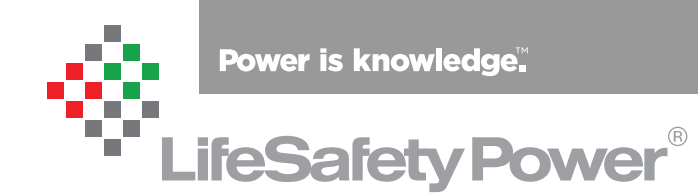

NetLink - Security Center Integration Installation Manual

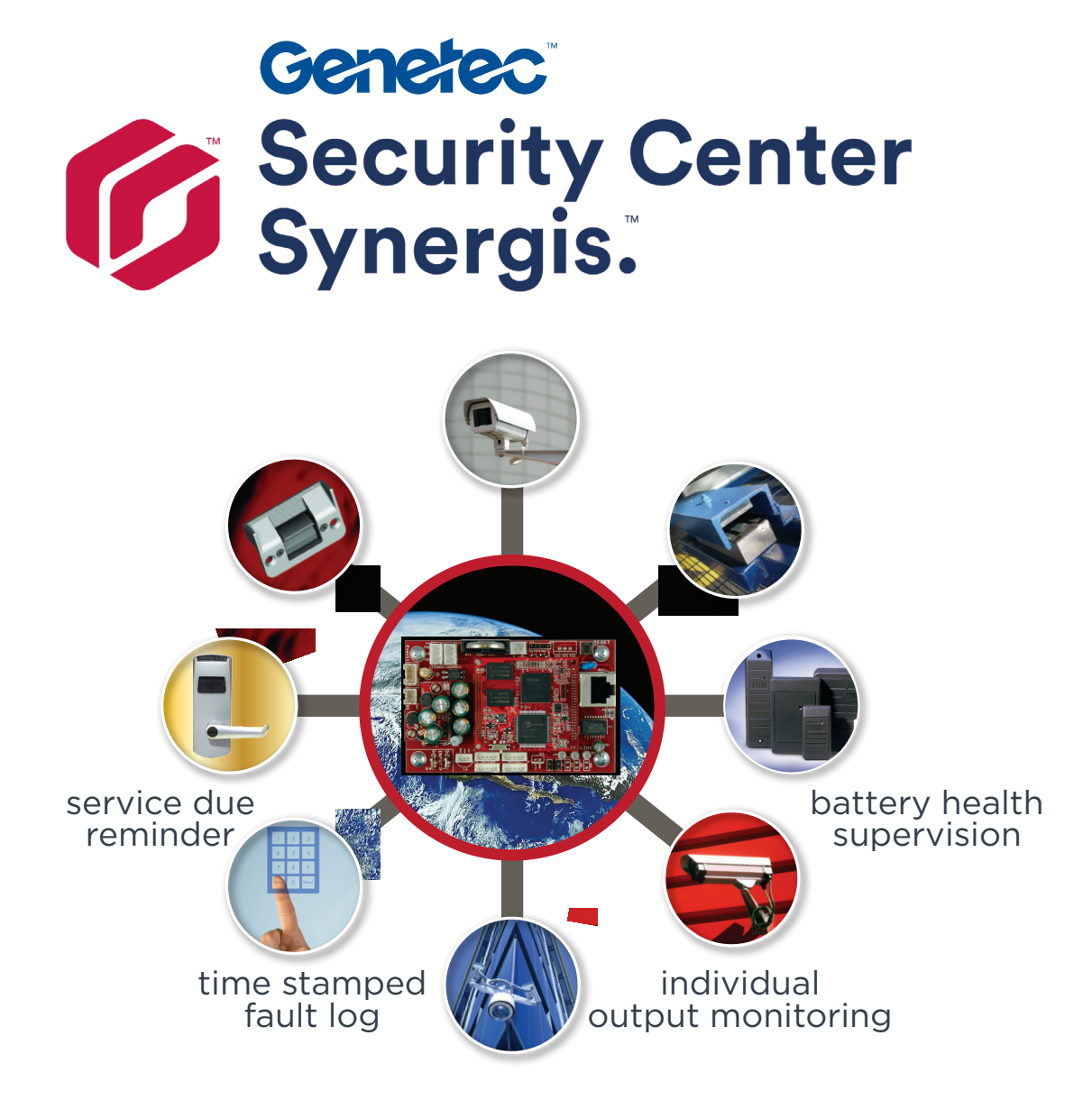

LifeSafety Power, Inc. | PH 888.577.2898 | TechSupport@LifeSafetyPower.com

## Table of Contents

| Section 1 – Introduction                                      | 3  |
|---------------------------------------------------------------|----|
| 1.1 LSPEntity Architecture                                    | 3  |
| Section 2 – Installing LSP Entity Application                 | 4  |
| 2.1 Install the LSP Entity Application                        | 4  |
| 2.2 Install the Genetec Security Center SDK                   | 6  |
| Section 3 – Adding NetLink Modules to Genetec Security Center | 12 |
| 3.1 Logging into LSP Entity                                   |    |
| 3.2 Create a NetLink CETD (Custom Entity Type Descriptor)     | 13 |
| 3.3 Add NetLink Entities to Genetec Security Center           | 13 |
| 3.4 Configure SNMP Traps                                      | 15 |
|                                                               |    |

## Section 1 – Introduction

LifeSafety Power's NetLink modules may be added to Genetec Security Center by installing the LSP Entity software package along with the Security Center SDK. Once installed, LSP Entity allows the user to add one or more NetLinks as entities, allowing Security Center to have access to the NetLink's status and control features, as well as provide a link to the NetLink's browser interface directly from within Security Center. This manual assumes the user is already familiar with Genetec's Security Center application and LifeSafety Power's NetLink module. For more information, consult the Security Center or NetLink documentation.

### 1.1 LSPEntity Architecture

LSPEntity integrates LifeSafety Power NetLink® (NL) devices into Security Center.

Security Center saves the NetLink's IP, Port number, username, password, and SNMPv3 Trap Receiver messages to entity properties.

LSPEntity enables users to import NetLink information from the Entities configure page and once imported, the NL devices will appear in the configure page. LSPEntity then generates the authentication information, so users can directly log into NetLink's home page via the NL hyperlink.

LSPEntity uses SNMP trap messages to receive NetLink status changes and generates custom events to Security Center from those trap messages.

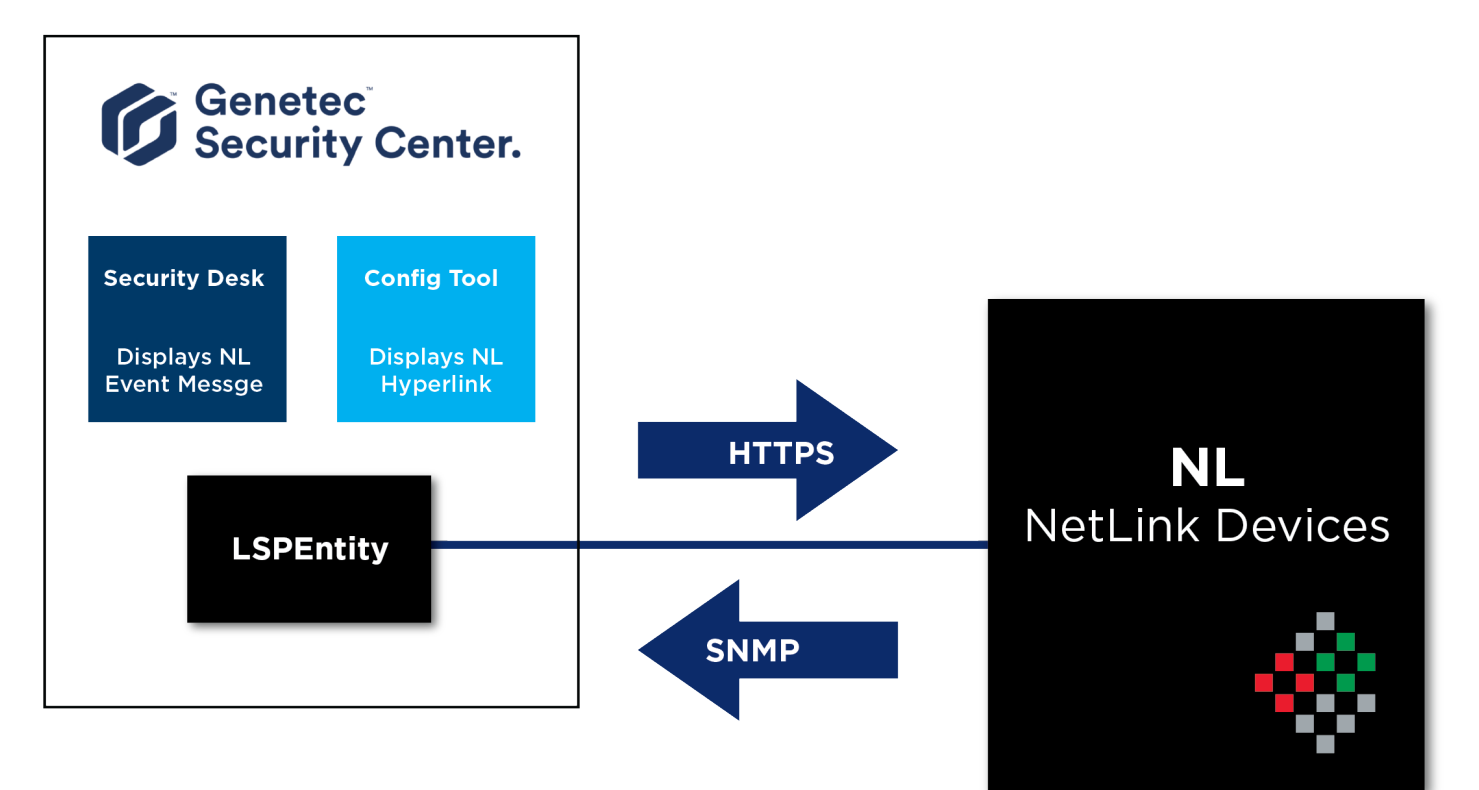

### Section 2 – Installing the LSP Entity Application

The LSP Entity application must be installed on the PC which is running Security Center. The installation package will also install the Genetec Security Center SDK on the machine if not already installed.

NOTE: It is strongly recommended to disable all antivirus software before installation.

#### 2.1 Install the LSP Entity Application

Please follow the steps below closely to properly install the LSP Entity software.

- 1. Ensure any previous version of LSP Entity is uninstalled completely from the PC.
- 2. Copy the LSP Entity installation files to the hard drive of the PC.
- 3. Open "LSPEntity x.xx.exe" (where "x.xx" is the version number) and click "Yes" or "Run" if the warning regarding "unknown publisher" appears (Figure 1).

| User Account Control<br>Do you want to allow this app from an<br>unknown publisher to make changes to your<br>device? |        |  |  |  |  |  |
|----------------------------------------------------------------------------------------------------|--------|--|--|--|--|--|
| LSPEntity 1.00.exe<br>Publisher: Unknown<br>File origin: Hard drive on this con<br>Show more details                  | nputer |  |  |  |  |  |
| Yes                                                                                                    | No     |  |  |  |  |  |

Figure 1

4. When the Installation Wizard appears, click Next (Figure 2).

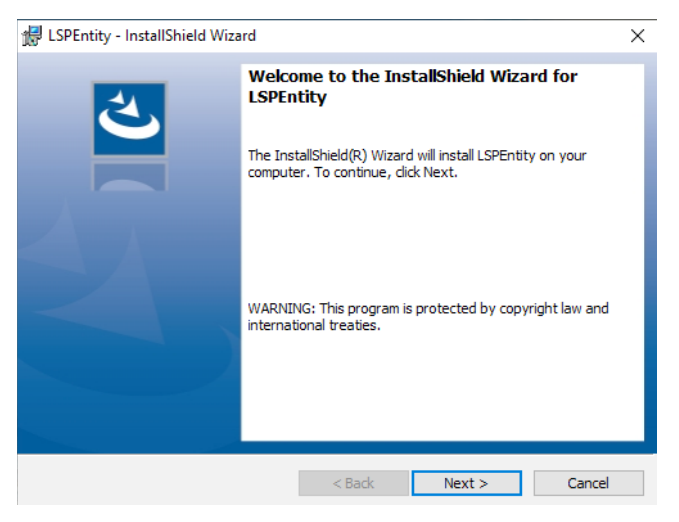

Figure 2

5. Read and accept the license agreement, then click Next (Figure 3).

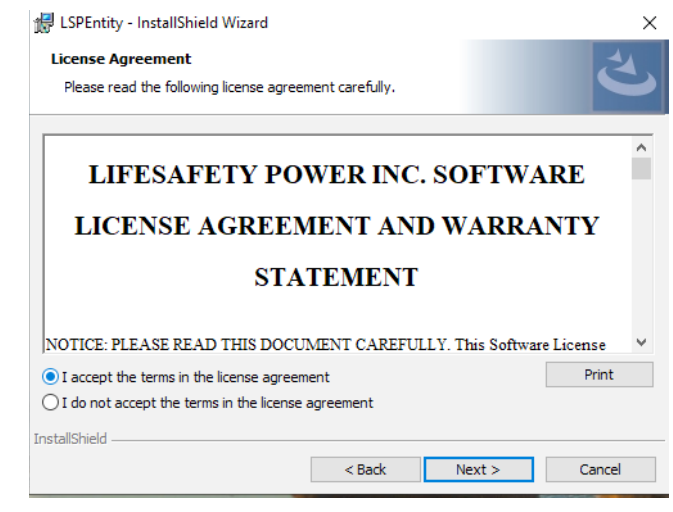

Figure 3

6. When the "Ready to Install" window appears, click Install (Figure 4).

| 🖟 LSPEntity - InstallShield Wizard                                        |                            |                    | Х             |
|---------------------------------------------------------------------------|----------------------------|--------------------|---------------|
| Ready to Install the Program<br>The wizard is ready to begin installation | ۱.                         |                    | と             |
| Click Install to begin the installation.                                  |                            |                    |               |
| If you want to review or change any or exit the wizard.                   | f your installation settin | gs, click Back. Cl | ick Cancel to |
|                                                                           |                            |                    |               |
|                                                                           |                            |                    |               |
|                                                                           |                            |                    |               |
|                                                                           |                            |                    |               |
|                                                                           |                            |                    |               |
| To the left of d                                                          |                            |                    |               |
| Instalisnieid                                                             | < Back                     | Install            | Cancel        |

Figure 4

7. When the installation is complete, click Finish (Figure 5).

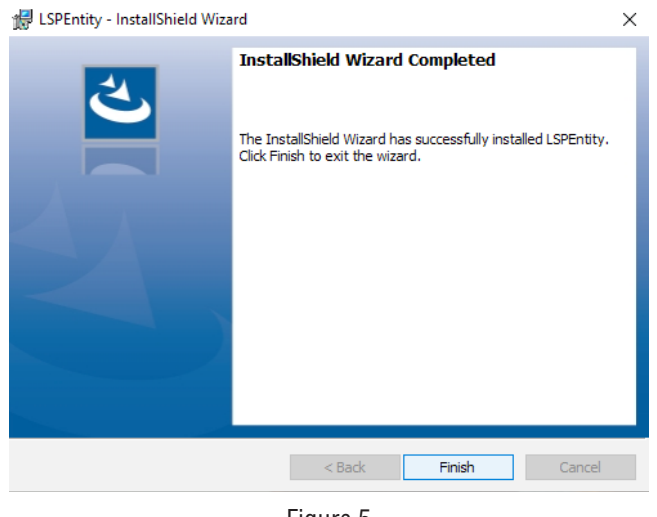

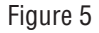

### 2.2 Install the Genetec Security Center SDK

Please follow the steps below closely to properly install the Genetec Security Center SDK

8. From the Start Menu, click "Launch LSPServer.exe" to open the LSPEntity management interface (Figure 6).

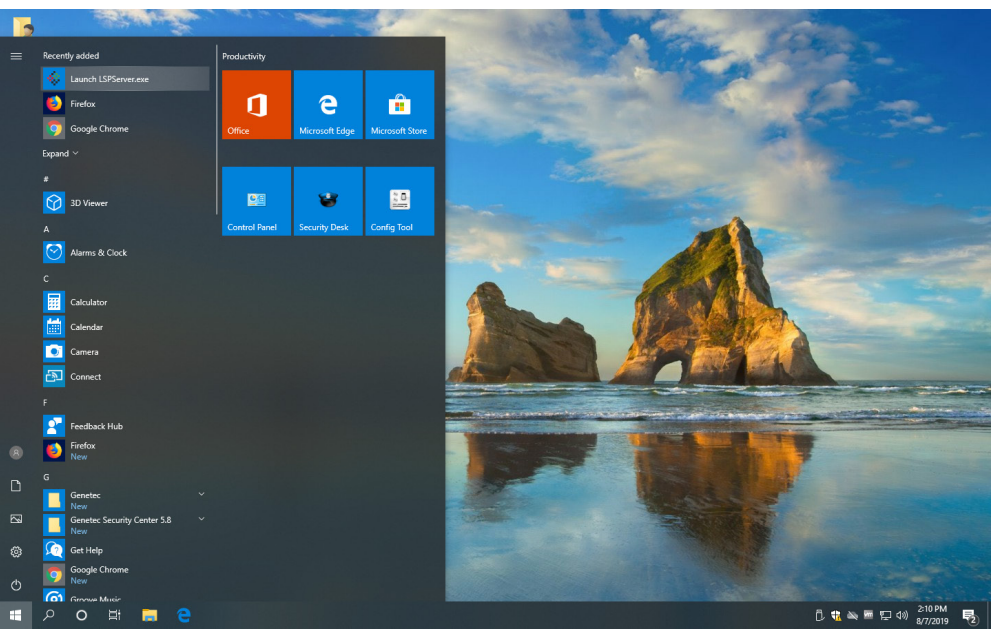

Figure 6

9. Click "Yes" or "Run" if the warning regarding "unknown publisher" appears (Figure 7).

| User Account Control<br>Do you want to allow th<br>unknown publisher to r<br>device?            | ×<br>nis app from an<br>make changes to your |
|-------------------------------------------------------------------------------------------------|----------------------------------------------|
| LSPServer.exe<br>Publisher: Unknown<br>File origin: Hard drive on this con<br>Show more details | nputer                                       |
| Yes                                                                                             | No                                           |

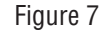

10. When opened for the first time, the LSPServer application will alert the user that the Genetec Security Center SDK is not installed. Click OK to unzip the files (Figure 8).

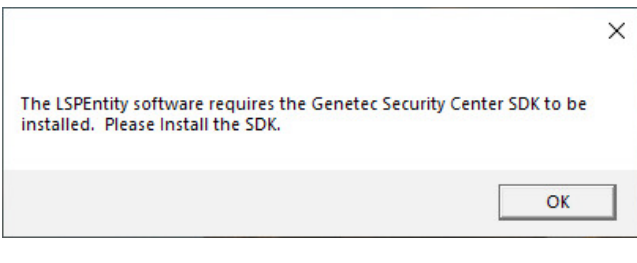

Figure 8

11. Choose a location for the files and click Unzip. When finished, click OK, then Close (Figure 9).

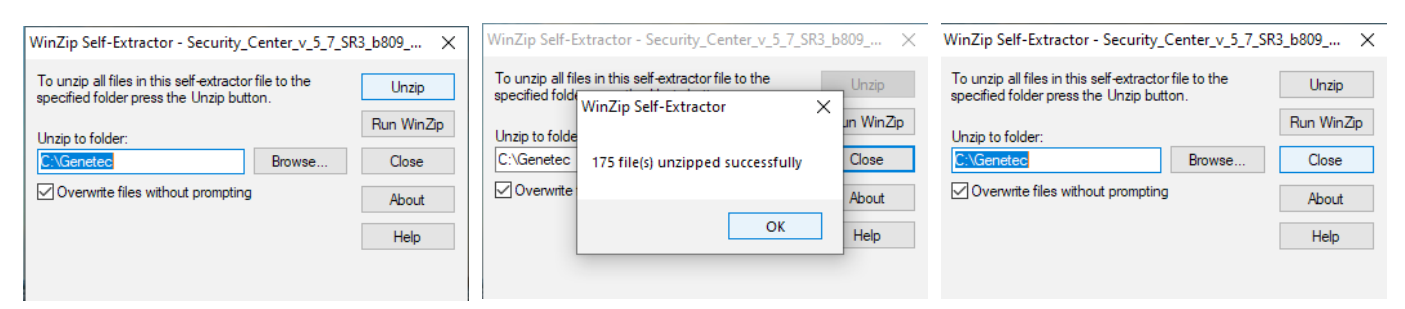

Figure 9

12. When the SDK Installation Wizard appears, click OK (Figure 10).

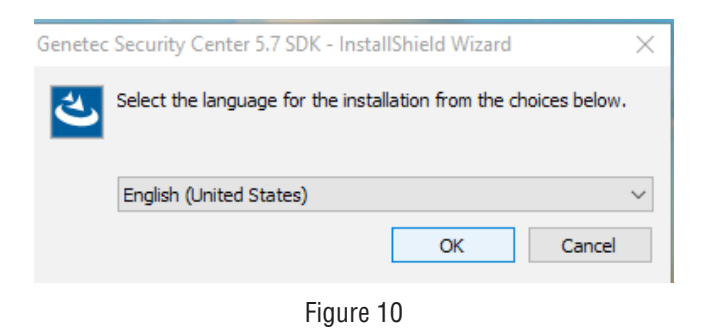

13. At the welcome window, click Next (Figure 11).

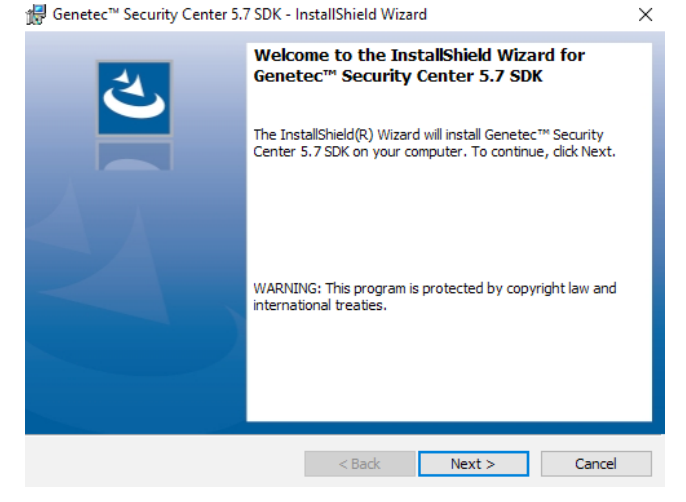

Figure 11

14. Read and accept the license agreement, then click Next (Figure 12).

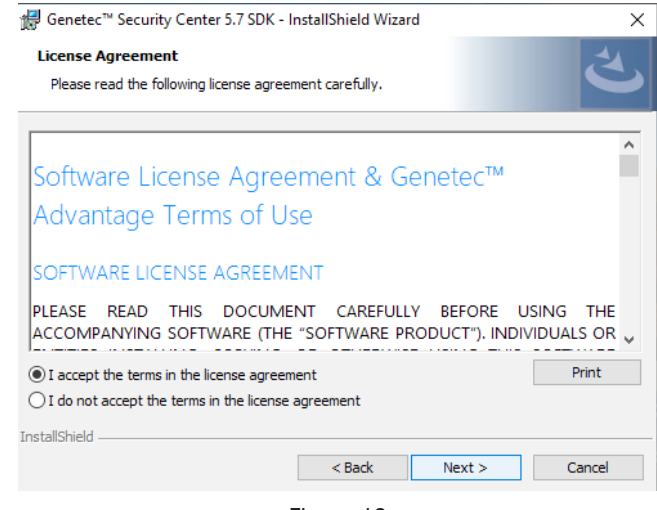

Figure 12

15. Leave the default destination folder or select the folder where Security Center is located, then click Next (Figure 13).

| / Genetec              | ×                                                                                            |        |
|------------------------|----------------------------------------------------------------------------------------------|--------|
| Destinati<br>Click Nex | on Folder<br>tt to install to this folder, or click Change to install to a different folder. | と      |
| Þ                      | Change                                                                                       |        |
|                        |                                                                                              |        |
|                        |                                                                                              |        |
|                        |                                                                                              |        |
| InstallShield -        |                                                                                              |        |
|                        | < Back Next >                                                                                | Cancel |
|                        |                                                                                              |        |

Figure 13

16. Ensure that "Create default firewall rules for Genetec Security Center x.x SDK" is selected, then click Next (Figure 14).

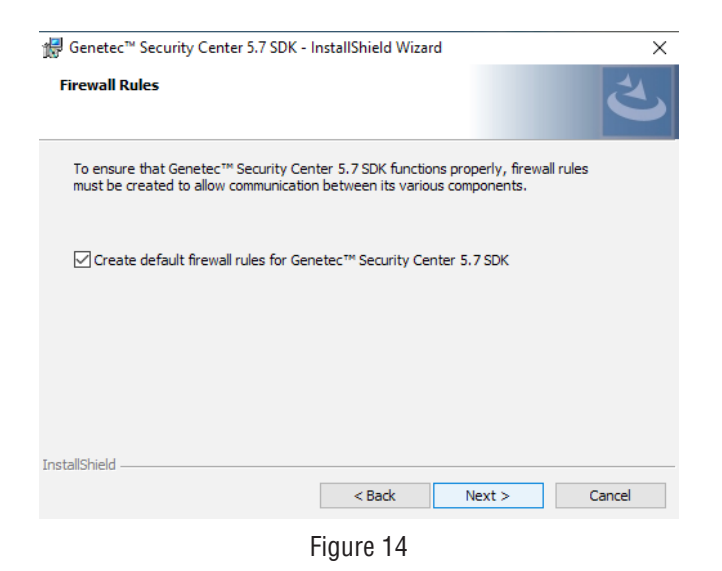

17. At the Ready to Install window, click Install (Figure 15).

| 🙀 Genetec™ Security Center 5.7 SDK - InstallShield Wizard                         | ×                                 |
|-----------------------------------------------------------------------------------|-----------------------------------|
| Ready to Install the Program<br>The wizard is ready to begin installation.        | と                                 |
| Click Install to begin the installation.                                          |                                   |
| If you want to review or change any of your installation sett<br>exit the wizard. | ings, click Back. Click Cancel to |
|                                                                                   |                                   |
|                                                                                   |                                   |
|                                                                                   |                                   |
|                                                                                   |                                   |
|                                                                                   |                                   |
|                                                                                   |                                   |
| InstallShield                                                                     |                                   |
| < Back                                                                            | Install Cancel                    |
|                                                                                   |                                   |

Figure 15

18. Ensure that "Automatically check for updates for all installed Genetec products" is selected, then click Next (Figure 16).

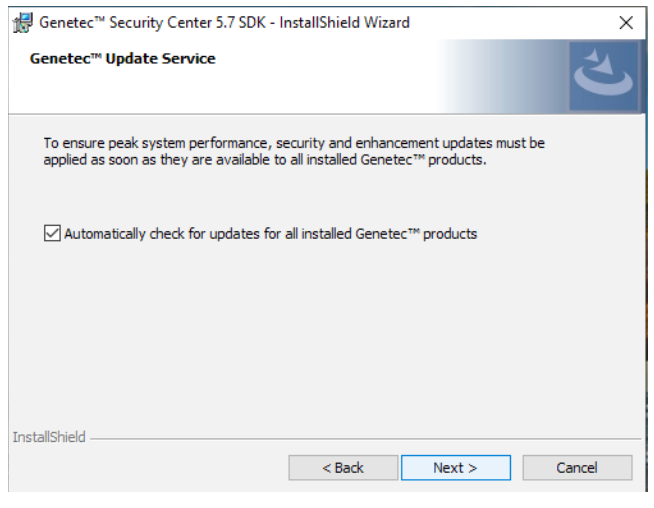

Figure 16

19. When the installation is complete, click Finish (Figure 17).

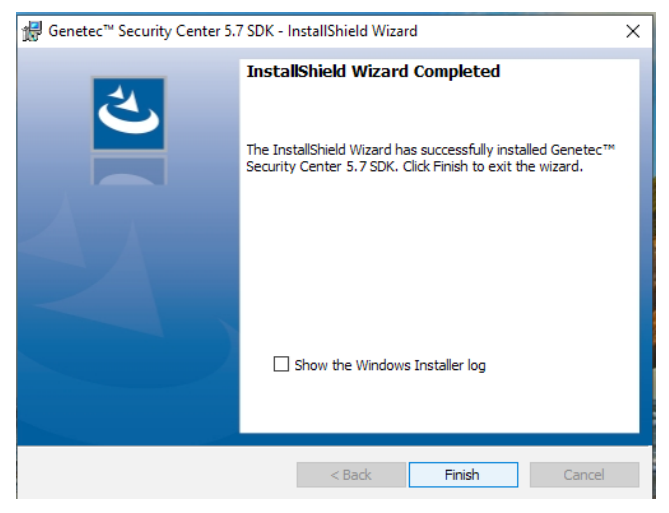

Figure 17

## Section 3 – Adding NetLink modules to Security Center

### 3.1 Logging into LSPEntity

Please follow the steps below closely to log into the LSPEntity application.

1. Open "Launch LSPServer.exe" from the Start menu to open the LSPEntity management user interface (Figure 18).

| Advanced                    | Custom Entity                                        |                                                          |                             |                      |                            | -                        |                     | ×              |  |  |
|-----------------------------|------------------------------------------------------|----------------------------------------------------------|-----------------------------|----------------------|----------------------------|--------------------------|---------------------|----------------|--|--|
|                             | LSP Custom Entities                                  |                                                          |                             |                      |                            |                          |                     |                |  |  |
|                             |                                                      | Introductio                                              | on                          |                      |                            |                          |                     |                |  |  |
| Please enter<br>Custom Enti | the Directory, Usename<br>ty or Click "Remove CET    | and Password to Log in as<br>D" to remove LSP Custom E   | an admin use<br>ntity .     | er, then (           | Click "Creat               | te CETD" to              | create a            | LSP            |  |  |
|                             | Directory:                                           | 127.0.0.1                                                |                             | ]                    |                            |                          |                     |                |  |  |
|                             | Usename:                                             | admin                                                    |                             | ]                    |                            |                          |                     |                |  |  |
|                             | Password:                                            | •••••                                                    |                             | ]                    |                            |                          |                     |                |  |  |
|                             | Login                                                | Log in as an admin use                                   | r                           |                      |                            |                          |                     |                |  |  |
|                             |                                                      | CustomEntityType                                         | Descriptor                  |                      |                            |                          |                     |                |  |  |
| The Custom<br>For this exar | EntityTypeDescriptor Na<br>nple, the DLL is called L | me and Guid are retrieved f<br>SPCommon.dll. The CETD us | rom a "Comn<br>ed throughoi | non" DL<br>ut this e | L shared be<br>kample is n | etween the<br>named "LSP | Server a<br>NetLink | nd Clier<br>'. |  |  |
| Name                        | LSPNetLink                                           |                                                          |                             |                      |                            |                          |                     |                |  |  |
| Guid:                       | 758c5e08-2d08-4d4c-                                  | 975f-9227373554e9                                        |                             |                      |                            |                          |                     |                |  |  |
| Create CETD                 | Create a CustomEntity                                | TypeDescriptor using the na                              | me and guid                 | above,               | with all cap               | abilities er             | nabled              |                |  |  |
| Remove CETD                 | Removes the CETD fro                                 | m the server .                                           |                             |                      |                            |                          |                     |                |  |  |
|                             |                                                      |                                                          |                             |                      |                            |                          |                     |                |  |  |
|                             |                                                      |                                                          |                             |                      |                            |                          |                     |                |  |  |

Figure 18

2. Enter the Genetec Security Center directory, user name, and password and click Login. If the login is successful, a popup will appear with the number of found LSP entities (Figure 19).

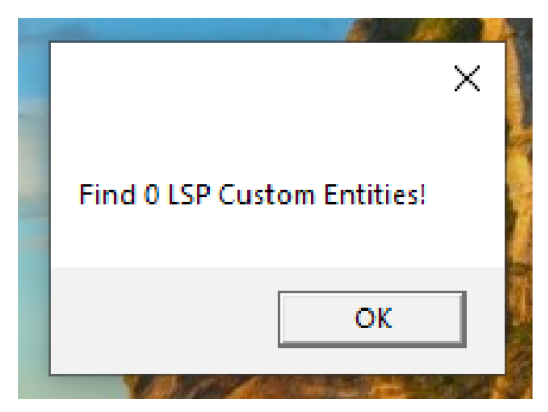

Figure 19

### 3.2 Create a NetLink CETD (Custom Entity Type Descriptor)

If a CETD has not been previously created, follow the steps below to add the CETD for LSP NetLink modules to Genetec Security Center.

3. From the LSPEntity window, click the Create CETD button (Figure 18). A popup will appear when the CETD is created successfully (Figure 20).

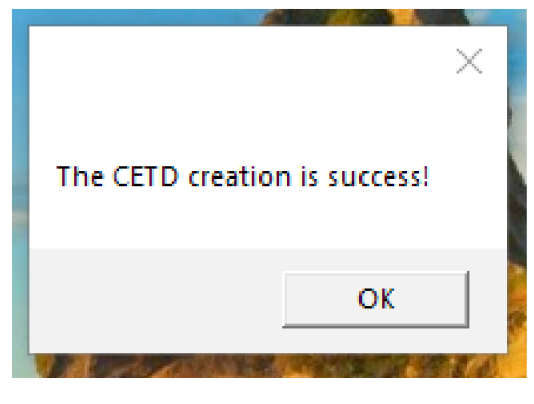

Figure 20

#### 3.3 Add NetLink Entities to Security Center

Once a CETD has been created, follow the steps below to add LSP NetLink modules to Genetec Security Center.

4. Open Genetec Security Center and navigate to Config Tool > Area View > Add an Entity and select LSPNetLink (Figure 21).

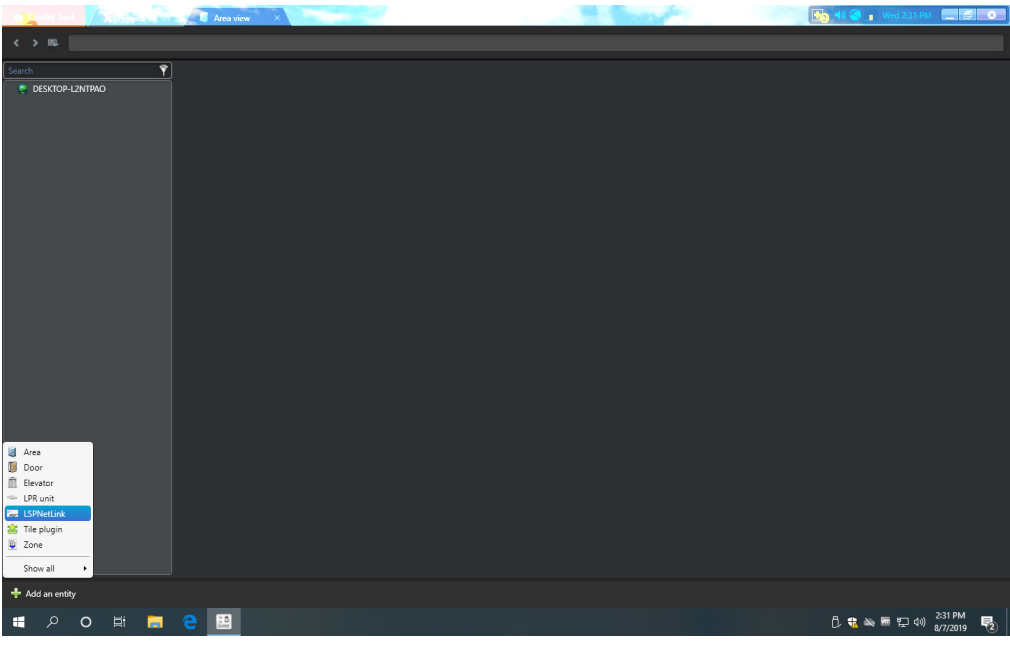

Figure 21

Enter the Device Type, SiteID, IP address, HTTPS port, user name, and password for the NetLink to be added. Enter the SNMP V3
user name and password and the SNMP Port (ensure the information added matches the information on the configure page of the
NetLink board). (Figure 22)

| Search 📍                   |               |                       |                | Identity LSPNetLink Configs |                                 |      |
|----------------------------|---------------|-----------------------|----------------|-----------------------------|---------------------------------|------|
| I III LSPNetLink           |               | HyperLink Trap Settin | g SQL Settings |                             |                                 |      |
|                            |               | NetLink Settings      |                | NetLink List                |                                 |      |
|                            |               | Device Type           | NL4 •          | SiteID<br>NL4               | IP Address<br>https://10.0.0.44 | View |
|                            |               | SiteID                | NL4            |                             |                                 |      |
|                            |               |                       | 10.0.0.44      |                             |                                 |      |
|                            |               | Https Port            | 443            |                             |                                 |      |
|                            |               | Username              | admin          |                             |                                 |      |
|                            |               | Password              | •••••          |                             |                                 |      |
|                            |               | V3Username            | lsp            |                             |                                 |      |
|                            |               | V3Password            | •••••          |                             |                                 |      |
|                            |               | SNMP Port             | 161            |                             |                                 |      |
|                            |               |                       |                |                             |                                 |      |
|                            |               |                       |                |                             |                                 |      |
|                            |               |                       |                |                             |                                 |      |
|                            |               |                       |                |                             |                                 |      |
|                            |               |                       | Add            |                             |                                 |      |
|                            |               |                       |                |                             | Save Delete                     |      |
| 🕂 Add an entity 🔀 Delete 🚸 | Maintenance - |                       |                |                             |                                 |      |

Figure 22

6. Enter the SNMP Port (matching the SNMP port on the configure page of the NetLink). If the NetLink is translated via an IP converter, please configure the SNMP port to be accessible as a UDP port and link this port to the NetLink. (Figure 23)

|                              |          | HyperLink Trap Setti | ng) SQL Settings |
|------------------------------|----------|----------------------|------------------|
|                              |          | NetLink Settings     |                  |
| HOME Reporting Configure     | Tool     | Device Type          | NL4 -            |
|                              |          | SiteID               | NL4              |
| SNMP Settings                |          |                      | 10.0.0.44        |
| Basic                        |          | Https Port           | 443              |
| Busic                        |          | Username             | admin            |
|                              |          | Password             | •••••            |
| Read Community: publicread   | m        | V3Username           | kp               |
| Write Community: aubliqueite |          | V3Password           | •••••            |
| White Community. publicwinte | <u> </u> | SNMP Port            | 161              |
| Location: LSP                | m        |                      |                  |
| Port #: 161                  | m        |                      |                  |
| Trap Type: Inform 🧹          |          |                      |                  |
| Submit                       |          |                      | Add              |
|                              |          |                      |                  |

Figure 23

7. Once the information is entered, click Add to save the NetLink hyperlink and the NetLink will be added to the NetLink List. (Figure 22)

8. Ensure the firewall inbound and outbound rules are configured to allow access to the SNMP port entered above. (Figure 24).

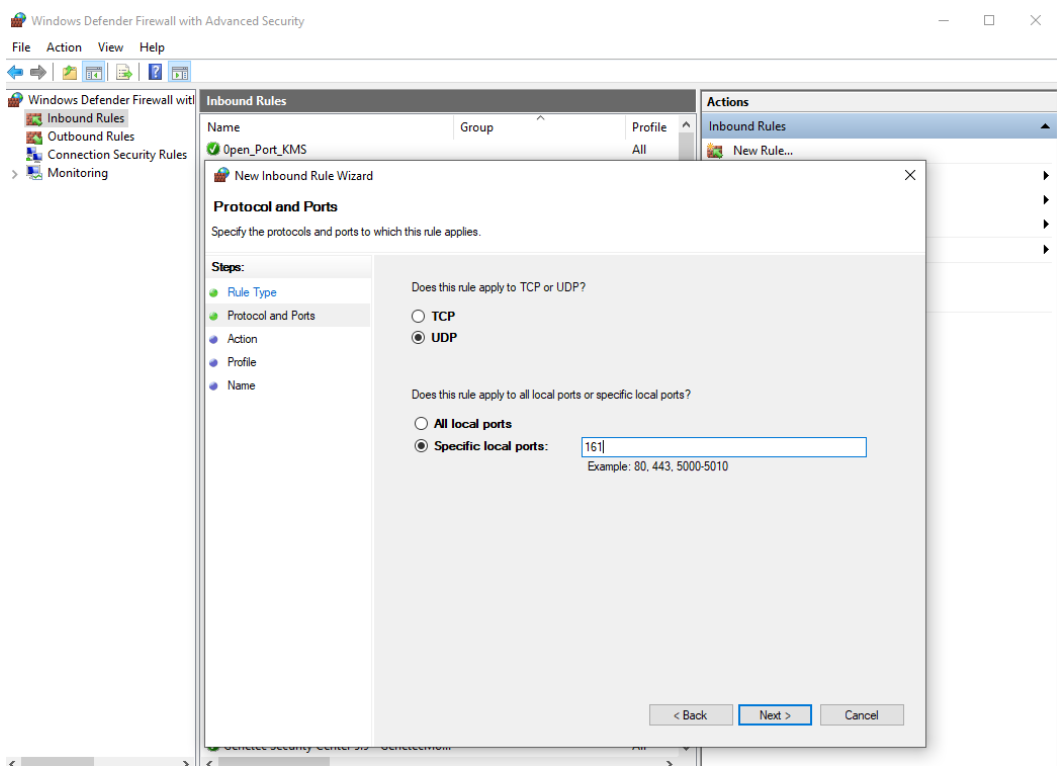

Figure 24

9. Once added, click the View button to access the NetLink's browser interface (Figure 25).

| LifeSafety<br>Power®     |                | -         | -            | Powe          | rCom        | <sup>®</sup> powe       | ER SYSTI          | EM MANAGE     | R    |
|--------------------------|----------------|-----------|--------------|---------------|-------------|-------------------------|-------------------|---------------|------|
| HOME Reporting Configure | e <u>Tools</u> |           |              |               | admin       | Log Out                 |                   | Ver:          | 9.17 |
| Client ID                | Genetec Te     | est       |              |               |             |                         |                   |               | i    |
| SITE ID                  | NL4-2440-0     | 018       |              |               |             |                         |                   |               |      |
| Date                     | Sat Aug 10     | 2019      |              | Time          | e 09:37:5   | 9                       |                   |               |      |
| Network Module Dashboard | ł              |           |              |               |             |                         |                   | NL4 ver:1.1   | 0    |
| Enclosure Temperature    | 47.75          | °C        | Viev         | v/Export past | 1000        | point(s) h<br>Fault Dat | nistory<br>a Only | View Data     |      |
| CurrentSense1            | -0.73          | Amp       |              | Device On/    | Off Control |                         | Te                | mnerature     |      |
| CurrentSense2            | -0.54          | Amp       |              | 1 •           | 0 2         | ۲                       | 0                 | •             |      |
| ADC1Reading              | 0.00           | VDC       | ON           | OFF           | ON          | OFF                     | ۴F                | °C            |      |
| Event1                   | Inactive       |           | Co           | ontrol 1      | Cont        | rol 2                   |                   |               |      |
| Service Due              | No             |           | Co           | ontrol 1      | Cont        | rol 2                   |                   |               |      |
| Control 1 Off            | Control 2      | Off       |              |               |             | Submit                  |                   |               |      |
| NL4 Connected Devices    | Normal 🔵       | Trouble 😑 | Fire Alarm ( | Service       | •           |                         |                   |               |      |
| Device 1                 |                |           | Device 2     | 2             |             |                         |                   |               |      |
|                          | Model:         | FPV6      |              |               |             |                         | Model:            | <u>FPV104</u> |      |
|                          | Voltage:       | 12.70 VDC |              |               |             |                         | Voltage:          | 24.90 VDC     |      |
|                          | Device ID:     | FP-1      |              |               |             | D                       | evice ID:         | FP-2          | ,    |

Figure 25

#### 3.4 Configure SNMP Traps

Once a the NetLink Entity has been added to Security Center, the SNMP traps can be configured to allow reporting of NetLink events directly into Security Center.

10. Open the "LSPNetLink Configs" page, select the "Trap Settings" tab, and add an SNMP V3 Trap Receiver. Select "Enable Trigger Event" to create an event when a NetLink Trap is received. Note that all LSP NetLink modeuls share the Trap Receiver settings and SNMP v3 Trap Receiver, but trigger event settings are indepent. The SNMP version selected should be consistent with the SNMP version selected on the NetLink. If SNMPv3 is selected, a user name and password must be added. (Figure 26)

| < > 📫 📰 LSPNetLink              |                        |                             |            |                                       |
|---------------------------------|------------------------|-----------------------------|------------|---------------------------------------|
| Search                          |                        | Identity LSPNetLink Configs |            |                                       |
| LSPNetLink                      | HyperLink Trap Setting |                             |            |                                       |
|                                 | Trap Receiver Settings | SNMPv3 Trap Receiver        |            |                                       |
|                                 | Receive v1 Trap        |                             |            |                                       |
|                                 | ✓ Receive v2 Trap      | V3TrapDialogBox             |            |                                       |
|                                 | Port 162               | Usename Isp                 |            |                                       |
|                                 |                        | Password                    |            |                                       |
|                                 | Enable Trigger Event   | Confirm Password            |            |                                       |
|                                 | Z Enable Trigger Event | Add Cancel                  |            |                                       |
|                                 | Save                   |                             |            |                                       |
|                                 |                        |                             |            |                                       |
|                                 |                        |                             |            |                                       |
|                                 |                        |                             | Add Delete |                                       |
|                                 |                        |                             |            |                                       |
| 🕂 Add an entity 🗙 Delete 🔶 Mair | itenance -             |                             |            |                                       |
| 📕 २ ० म्र                       | e 😐                    |                             | 8 () 49 4  | ◎ 骊 聖 di) ENG 1:05 AM<br>10/5/2019 号1 |

Figure 26

11. Open the NetLink's reporting page and select the events to reported. (Figure 27).

| ♦ PowerCom Network Manane<br>PowerCom Network M     ← → C ▲ Not secu | anager<br>ire   10.0.0.18:8443/nl4frameset | .html?csrftoken=3                                                                                                    | 2373639646631612d | 376533392d3462 |                     |                     |                  |              |    | ± | • × |  |
|----------------------------------------------------------------------|--------------------------------------------|----------------------------------------------------------------------------------------------------|-------------------|----------------|---------------------|---------------------|------------------|--------------|----|---|-----|--|
|                                                                      | LifeSafety<br>Power                        |                                                                                                    |                   |                | Power               | Com® PO             | WER SYSTEM MA    | ANAGER       |    |   |     |  |
|                                                                      | HOME Reporting                             | Configure                                                                                                    | Tools             |                |                     | admin <u>Log Ou</u> | t                | Ver: 9.30.12 | 2  |   |     |  |
|                                                                      |                                            | Client ID                                                                                                    | Genetec Test      |                |                     |                     |                  |              | î. |   |     |  |
|                                                                      |                                            | SITE ID                                                                                                    | NL4-2440-018      | 1              |                     |                     |                  |              |    |   |     |  |
|                                                                      | Send Email Report                          | Date                                                                                                    | Thu Sep 05 20     | 019            | Tim                 | e 13:38:40          |                  |              |    |   |     |  |
|                                                                      | Alert Enable On                            |                                                                                                    |                   |                |                     |                     |                  |              |    |   |     |  |
|                                                                      | System Fault                               | ✓                                                                                                    | Event1            |                | Battery End of Life |                     | Service Reminder | · •          |    |   |     |  |
|                                                                      | AC Fault                                   | <ul> <li>Image: A second second s</li></ul> | FAI Active        | ¥              | Battery Condition   |                     | Device Detect    | e e          |    |   |     |  |
|                                                                      | Battery Backup Time                        | ✓                                                                                                    | ADC1Reading       |                | CurrentSense1       |                     | CurrentSense2    | . e          |    |   |     |  |
|                                                                      |                                            |                                                                                                    |                   | Submit         |                     |                     |                  |              |    |   |     |  |

Figure 27

12. Open the NetLink's Configure page. In the SNMP Settings section, enter the SNMP Trap Receiver IP address and port number and select the trap version. The receiver IP is the IP address of the PC which is running Security Center. Ensure any firewall will allow the SNMP trap connections. Note that the SNMP traps use the UDP protocol. (Figure 28).

| 🖉 🌸 PowerCom Network Manage | r × 🕂                       |                      |                         |                    |                         |                 |          |
|-----------------------------|-----------------------------|----------------------|-------------------------|--------------------|-------------------------|-----------------|----------|
| ← → C 🔺 Not secu            | re   10.0.0.18:8443/nl4fram | eset.html?csrftoken= | 32373639646631612d37653 | 3392d3462          |                         |                 | ☆ 😩 🗄    |
|                             | LifeSafe<br>Power®          | ty                   |                         | Pow                | erCom <sup>®</sup> POWE | R SYSTEM MANAGI | ER       |
|                             | HOME Reportin               | ig Configure         | Tools                   |                    | admin <u>Log Out</u>    | Ver: 9.         | .30.12   |
|                             | SNMP Settings               |                      |                         |                    |                         |                 | <b>^</b> |
|                             | Ba                          | sic                  | Se                      | curity Name        |                         | V3 User         |          |
|                             |                             |                      | Name                    | Source Network     | User Name               | Password        |          |
|                             | Read Community:             | publicread           | mynetwork               | 192.168.1.0/24     | 🗆 Isp                   | 12345678        |          |
|                             | Write Community:            | publicwrite          | mynetwork               | 10.0.0/24          | sts                     | 87654321        |          |
|                             | Location:                   | LSP                  |                         |                    |                         |                 |          |
|                             | Port #:                     | 161                  |                         |                    |                         |                 |          |
|                             | Trap Type:                  | Trap 🔻               |                         |                    |                         |                 |          |
|                             | Sub                         | mit                  | Submit                  | Delete             | Submit                  | Delete          |          |
|                             | SNMP Traj                   | Receiver             | Π                       | aps Version        | SNM                     | P Inform Log    |          |
|                             | IP                          | Port                 |                         |                    |                         |                 |          |
|                             | 10.0.0.28                   | 162                  | Select                  | Traps Version V3 • | Show I                  | nform Log       |          |
|                             |                             |                      |                         |                    |                         |                 |          |
|                             | Submit                      | Delete               |                         |                    |                         |                 |          |
|                             |                             |                      |                         |                    |                         |                 |          |

Figure 28

 From the Security Desk home page, open the Monitoring task and select LSPNetLink to monitor. SNMP traps will be received automatically and events will be generated in Security Center if "Enable Trigger Event" is selected. Click "Event Test" to generate a test event. (Figure 29).

| 🏠 Security Desk 🛛 👫 Monitoring          | ×                            |                             | 🐻 📢 📢 🚺 Thu 1:44 PM 📃 🖽 🔤                                                                                                    |
|-----------------------------------------|------------------------------|-----------------------------|----------------------------------------------------------------------------------------------------|
| Search 📍 📘                              | LSPNetLink                   |                             | Tile                                                                                                    |
| 🖌 🍨 W541                                | Stop Monitor                 | Event Test                  |                                                                                                    |
| LSPNetLink                              |                              |                             |                                                                                                    |
|                                         | Time<br>9/5/2019 11:29:01 AM | IP Address<br>10.0.0.18     | Event<br>Device is entering: 2 FPV device is entering. List: Number of FPOs = 0, Number of Mis = 0, Number of FPOs = 0, Number of FPOs = 0, Number of |
|                                         | 9/5/2019 1:13:40 PM          | 10.0.0.18                   | ADC1Reading: Voltage under lower limit, Read: 0.02 V, Set: 10.00 V                                                                                                    |
|                                         | 9/5/2019 1:16:56 PM          | 10.0.0.18                   | CurrentSense1: Current under lower limit, Read: -0.83 A, Set: 3.00 A                                                                                                    |
|                                         | 9/5/2019 1:17:37 PM          | 10.0.0.18                   | CurrentSense2: Current under lower limit, Read: -0.58 A, Set: 3.00 A                                                                                                    |
|                                         | 9/5/2019 1:21:09 PM          | 10.0.0.18                   | Service due status: Yes, Reminder message: Reminder Message                                                                                                    |
|                                         | 9/5/2019 1:37:44 PM          | 10.0.0.18                   | FP2 AC fault status: Yes                                                                                                    |
|                                         | 9/5/2019 1:38:27 PM          | 10.0.0.18                   | FP2 AC fault status: No                                                                                                    |
|                                         | 9/5/2019 1:39:52 PM          | 10.0.0.18                   | MB - Ougud 5 FAI status Active<br>MB - Ougud 7 FAI status Active<br>MB - Ougud 7 FAI status Active<br>MB - Ougud 7 FAI status Active<br>MB - Ougud 7 FAI status Active                                                                                                    |
|                                         | 9/5/2019 1:39:52 PM          | 10.0.0.33                   | Device is leaving: One M8 device is leaving, Last: Number of FPOs = 1, Number of M8s = 2, Number of FPVs = 0, Now:<br>Number of FPOs = 1, Number of M8s = 1, Number of FPVs = 0                                                                                                    |
|                                         | 9/5/2019 1:40:05 PM          | 10.0.0.18                   | 148 2-Odopt 1: Eff Sature Active<br>448 2-Odopt 2: Eff Sature Active<br>448 2-Odopt 2: Eff Sature Active<br>448 2-Odopt 2: Eff Sature Active<br>448 2-Odopt 5: Eff Sature Active<br>448 2-Odopt 5: Fif Sature Active<br>448 2-Odopt 7: Eff Sature Active<br>448 2-Odopt 7: Eff Sature Active<br>448 2-Odopt 7: Eff Sature Active<br>448 2-Odopt 7: Eff Sature Active<br>448 2-Odopt 7: Eff Sature Active<br>448 2-Odopt 7: Eff Sature Active<br>448 2-Odopt 7: Eff Sature Active                                                                                                    |
|                                         | 9/5/2019 1:40:18 PM          | 10.0.0.18                   | FP1 FAI status: Active<br>FP1 system fault status: Yes                                                                                                    |
|                                         | 9/5/2019 1:40:32 PM          | 10.0.0.18                   | FP2 FAI status Active                                                                                                    |
|                                         | Trap Recevie Status: Run     | ining; Events: 17           |                                                                                                    |
| K Hide area view K Monitoring (1) ON Sy | vnchronize video 🛛 📑 Chang   | ge tile pattern 🛛 🐻 Clear : | 🖬 Open the Vault 🛛 Hide dashboard                                                                                                    |
| 📀 📄 😜 📀 🛛                               | 💐 🚱 🛓                        |                             | EN 🐻 🐺 🗆 🔯 👘 1344 PM<br>9/5/2019                                                                                                    |

Figure 29

14. To allow LSPNetLinkAlert events to automatically trigger an action, go to the Area View page in the config tool, select the LSPNetLink Entity, and click the Identity Tab. Select "Actions" and click "+" to create an Event-to-Action as shown. (Figure 30).

| Contra 1 244 / Do Padans                                                                                                    |                                                                                                    |                                                                                        |                                                                                           | - Charles        |       | 📑 📢 👰 👔 Thu 3:24 PM 📃 🖻 😣     |
|----------------------------------------------------------------------------------------------------|----------------------------------------------------------------------------------------------------|----------------------------------------------------------------------------------------|-------------------------------------------------------------------------------------------|------------------|-------|-------------------------------|
| < > 🛤 📰 LSPNetLink                                                                                                    |                                                                                                    |                                                                                        |                                                                                           |                  |       |                               |
| Search                                                                                                    |                                                                                                    |                                                                                        | ldentity LSF                                                                              | PNetLink Configs |       |                               |
| • Edistro-LANINGO                 • - ISPNetice                 • - ISPNetice                 • - ISPNetice                 • - ISPNetice                 • - ISPNetice                 • - ISPNetice                 • - ISPNetice                 • - ISPNetice                 • - ISPNetice                 • - ISPNetice                 • - ISPNetice                 • ISPNetice                 • | LSPNetLink SPNetLink  ISPNetLink INDIANAL COLOR INDIANAL COLOR INTERNAL COLOR INTERNAL COLOR INTERNAL COLOR INTERNAL COLOR INTERNAL COLOR INTERNAL COLOR INTERNAL COLOR INTERNAL COLOR INTERNAL COLOR INTERNAL COLOR INTERNAL COLOR INTERNAL COLOR INTERNAL COLOR INTERNAL COLOR INTERNAL COLOR INTERNAL COLOR INTERNAL COLOR INT | Event to action<br>Where<br>Action<br>User, User group:<br>Sound to play:<br>Effective | I Servetink Alert<br>Specify a sound<br>P Ray a sound<br>P Ray a sound<br>Bells<br>Always | Pketlink Configs | occus |                               |
|                                                                                                    |                                                                                                    |                                                                                        |                                                                                           |                  |       |                               |
| 🛨 Add an entity 🗙 Delete 🛛 💠 Maintenance 🕶                                                                                                    |                                                                                                    |                                                                                        |                                                                                           |                  |       |                               |
| 🖷 🔎 O 🖽 📑 🤤 🚸                                                                                                    |                                                                                                    |                                                                                        |                                                                                           |                  |       | 🗍 🍓 📉 🌆 🔛 🕼 ENG 🛛 3-24 PM 🛛 🖵 |

Figure 30

#### 3.5 Configure SQL

After configuring the SNMP traps, the SQL settings should be configured.

15. Open the "LSPNetLink Configs" page, select the "SQL Settings" tab, and enter the SQL server's IP address, the save path for the SQL server machine (or select another folder), and enter a name for the database. If the SQL server is on the local host, login with Windows Authenticaltion, otherwise you must choose an SQL server account to log into by entering a user name and password. Click the save button to save the SQL settings. (Figure 31)

| QL Settings    |                          | SQL Settings   |                           |
|----------------|--------------------------|----------------|---------------------------|
| Authentication | Windows Authentication * | Authentication | SQL Server Authentication |
| Server Name    | 127.0.0.1                | Server Name    | 127.0.0.1                 |
| Database       | NetlinkDB                | Database       | NetlinkDB                 |
| Save Path      | CA                       | Save Path      | CA                        |
|                |                          | Login          | LSP                       |
|                |                          | Password       | ••••                      |
|                |                          |                |                           |
|                |                          |                |                           |
|                | Test                     |                | Test Save                 |
|                |                          |                |                           |
|                |                          |                |                           |

Figure 31

16. Configure the SQL Server to support remote access. (Figure 32)

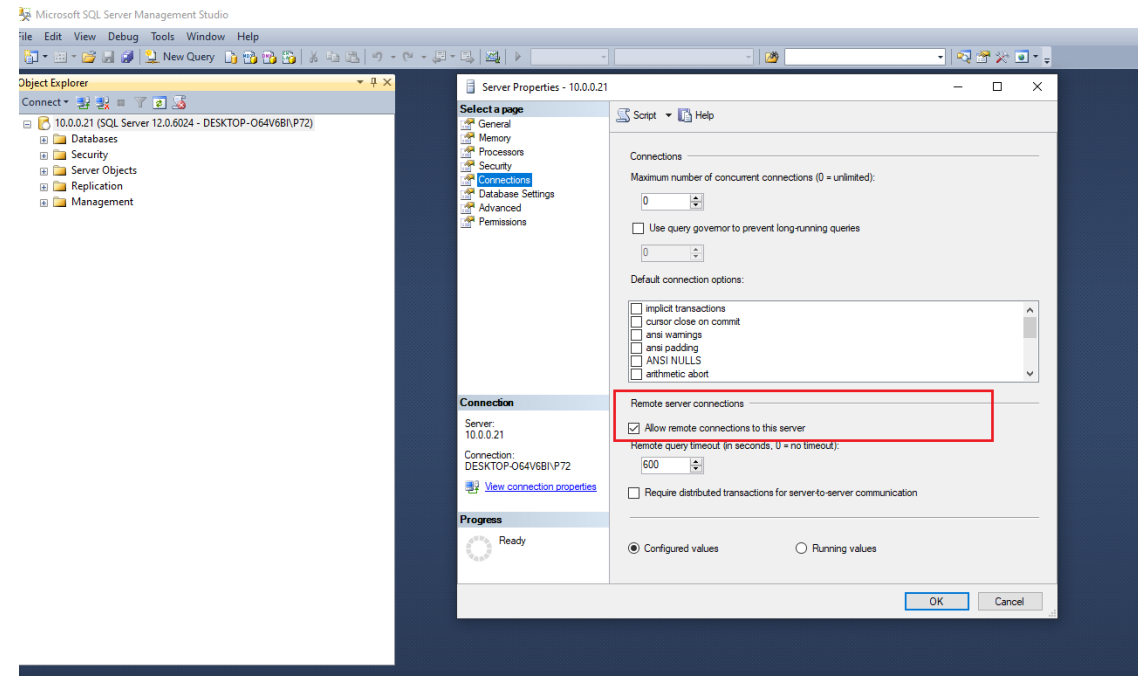

Figure 32

17. Add the SQL account to the sysadmin group. (Figure 33)

| 🗆 🛄 Logins                                                                                                    | X                                                                                                    |
|----------------------------------------------------------------------------------------------------|----------------------------------------------------------------------------------------------------|
| Select a page                                                                                                    | 🖾 Script 🔻 🚺 Help                                                                                            |
| Server Roles<br>User Mapping<br>Securables                                                                                                    | Server role is used to grant server-wide security privileges to a user.                                      |
| e de server en la constante de la constante de | Server roles:   bulkadmin  dbcreator  diskadmin  pmcessadmin  youlic  securityadmin  serveradmin  v synadmin |
|                                                                                                    |                                                                                                    |
| Connection                                                                                                    |                                                                                                    |

Figure 33

18. Enable TCP/IP and add port 1433 to all IPs. (Figure 34)

Figure 34

19. Configure an inbound rule on the firewall to allow TCP port 1433. (Figures 35 and 36)

| Provide the terminal with Windows Defender Firewall with                                   | Advanced Security                                                                                                    |                                                                                  |                                                                                                    |                                                                |    |        |          |         |
|--------------------------------------------------------------------------------------------|----------------------------------------------------------------------------------------------------|----------------------------------------------------------------------------------|----------------------------------------------------------------------------------------------------|----------------------------------------------------------------|----|--------|----------|---------|
| File Action View Help                                                                      |                                                                                                    |                                                                                  |                                                                                                    |                                                                |    |        |          |         |
| 🗢 🄿 🖄 🖬 🔂 🖬                                                                                |                                                                                                    |                                                                                  |                                                                                                    |                                                                |    |        |          |         |
| Windows Defender Firewall with<br>Inbound Rules<br>Connection Security Rules<br>Monitoring | Inbound Rules Name Name New Inbound Rule Wizard Rule Type Select the type of firewall rule to of Steps: Rule Type Protocol and Ports Action Profile Name | d<br>create.<br>What typ<br>Rule<br>Prog<br>Rule<br>Pred<br>Rule<br>Cust<br>Cust | Group<br>be of rule would you like to<br>pram<br>that controls connections<br>that controls connections<br>lefined:<br>rewallAPI.dll,-80200<br>that controls connections<br>om<br>om<br>nule. | Profile<br>o create?<br>for a program.<br>for a TCP or UDP por | t. | Action | Override | Program |

Figure 35

| Pindows Defender Firewall with | Advanced Security                  |                    |                              |                          |           |        |          |        |  |
|--------------------------------|------------------------------------|--------------------|------------------------------|--------------------------|-----------|--------|----------|--------|--|
| File Action View Help          |                                    |                    |                              |                          |           |        |          |        |  |
|                                |                                    |                    |                              |                          |           |        |          |        |  |
| Windows Defender Firewall with | Inbound Rules                      |                    | <u>^</u>                     |                          |           |        |          |        |  |
| Cutbound Rules                 | Name                               |                    | Group                        | Profile                  | Enabled   | Action | Override | Progra |  |
| Connection Security Rules      | 💣 New Inbound Rule Wizard          |                    |                              |                          |           |        |          | ×      |  |
| > 🛃 Monitoring                 | Protocol and Ports                 |                    |                              |                          |           |        |          |        |  |
|                                | Specify the protocols and ports to | which this rule ap | plies.                       |                          |           |        |          | ł      |  |
|                                | Steps:                             |                    |                              |                          |           |        |          | ]      |  |
|                                | Rule Type                          | Does this          | rule apply to TCP or UDP     | P?                       |           |        |          |        |  |
|                                | Protocol and Ports                 | TCP                |                              |                          |           |        |          | ł      |  |
|                                | <ul> <li>Action</li> </ul>         | O UDF              |                              |                          |           |        |          | ļ      |  |
|                                | <ul> <li>Profile</li> </ul>        |                    |                              |                          |           |        |          |        |  |
|                                | Name                               | Does this          | rule apply to all local port | ts or specific local por | ts?       |        |          | ł      |  |
|                                |                                    |                    | ocal ports                   |                          |           |        |          | •      |  |
|                                |                                    | Spe                | cific local ports:           | 1433                     |           |        |          |        |  |
|                                |                                    |                    |                              | Example: 80, 443,        | 5000-5010 |        |          |        |  |
|                                |                                    |                    |                              |                          |           |        |          | }      |  |
|                                |                                    |                    |                              |                          |           |        |          |        |  |
|                                |                                    |                    |                              |                          |           |        |          |        |  |
|                                |                                    |                    |                              |                          |           |        |          | •      |  |
|                                |                                    |                    |                              |                          |           |        |          |        |  |
|                                |                                    |                    |                              |                          |           |        |          | l      |  |
|                                |                                    |                    |                              |                          |           |        |          | ļ      |  |
|                                |                                    |                    |                              |                          |           |        |          |        |  |

Figure 36

## Section 4 – Using the Integration

### 4.1 System Status

Once configured, the power supply system status and data may be read through Security Center.

1. Before receiving SNMP data for the first time, only the NetLink tab will be shown with an empty parameter table. (Figure 37)

| h Y De LSPNetLink                                                                             |
|-----------------------------------------------------------------------------------------------|
| DESITOP OF WEI                                                                                |
| LSPNetLink Stop Monitor Event Test                                                            |
| Power Alexi Power Data Programming                                                            |
|                                                                                               |
| 10.0.0.107 • Refresh Data Immediately Data Auto Refresh Every 5 Minutes                       |
|                                                                                               |
| / Netlink                                                                                     |
|                                                                                               |
|                                                                                               |
|                                                                                               |
|                                                                                               |
|                                                                                               |
|                                                                                               |
|                                                                                               |
|                                                                                               |
|                                                                                               |
|                                                                                               |
|                                                                                               |
|                                                                                               |
|                                                                                               |
|                                                                                               |
|                                                                                               |
|                                                                                               |
|                                                                                               |
| rap Receive status running teenas U                                                           |
| ide area view 🙀 Montoineg (i) 👓 Synchronize video 🔢 Change bis pattern 😼 Carage bis pattern 🖓 |

Figure 37

2. Once data is received, tabs for any connected power supply and M8 boards will display. (Figures 38, 39, and 40)

| Search 📍                           | 1 SPNetLink                                         |                                                                     |  |  |  |  |  |  |
|------------------------------------|-----------------------------------------------------|---------------------------------------------------------------------|--|--|--|--|--|--|
| A 💌 DESKTOP-Q64V6BI                |                                                     |                                                                     |  |  |  |  |  |  |
| ISPNetLink                         | Stop Monitor Event Test                             |                                                                     |  |  |  |  |  |  |
|                                    |                                                     |                                                                     |  |  |  |  |  |  |
|                                    | Power Alert Power Data Programming                  |                                                                     |  |  |  |  |  |  |
|                                    |                                                     |                                                                     |  |  |  |  |  |  |
|                                    |                                                     |                                                                     |  |  |  |  |  |  |
|                                    | 10.0.0.107 • Refresh D                              | Jata Immediately Uata Auto Kerresh Every 3 Minutes                  |  |  |  |  |  |  |
|                                    |                                                     |                                                                     |  |  |  |  |  |  |
|                                    | NetLink FP1 FP2 M8-1 M8-2                           |                                                                     |  |  |  |  |  |  |
|                                    | Parameter                                           | Value                                                               |  |  |  |  |  |  |
|                                    | Time                                                | Fri Dec 11 2020 16:40:09                                            |  |  |  |  |  |  |
|                                    | SiteID                                              | NL4-2440-107                                                        |  |  |  |  |  |  |
|                                    | CabinetInternalTemperature                          | 40.90 Deg.C                                                         |  |  |  |  |  |  |
|                                    | CurrentSense1                                       | -0.14                                                               |  |  |  |  |  |  |
|                                    | CurrentSense2                                       | -0.09                                                               |  |  |  |  |  |  |
|                                    | ExternalTemperature                                 | 0.00 Deg.C                                                          |  |  |  |  |  |  |
|                                    | ADC1Reading                                         | 0.02                                                                |  |  |  |  |  |  |
|                                    | ADC2Reading                                         | NULL                                                                |  |  |  |  |  |  |
|                                    | Event1                                              | Inactive                                                            |  |  |  |  |  |  |
|                                    | CNTRL1                                              | OFF                                                                 |  |  |  |  |  |  |
|                                    | CNTRL2                                              | OFF                                                                 |  |  |  |  |  |  |
|                                    | DeviceDetectCnt                                     | PPO devicenum () M8 devicenum : 2 PPV devicenum :2 PPS devicenum :0 |  |  |  |  |  |  |
|                                    | NextServicedue                                      | Yes Service De Ver                                                  |  |  |  |  |  |  |
|                                    | Status                                              | Servicible Yes                                                      |  |  |  |  |  |  |
|                                    | version                                             |                                                                     |  |  |  |  |  |  |
|                                    |                                                     |                                                                     |  |  |  |  |  |  |
|                                    |                                                     |                                                                     |  |  |  |  |  |  |
|                                    |                                                     |                                                                     |  |  |  |  |  |  |
|                                    |                                                     |                                                                     |  |  |  |  |  |  |
|                                    |                                                     |                                                                     |  |  |  |  |  |  |
|                                    |                                                     |                                                                     |  |  |  |  |  |  |
|                                    |                                                     |                                                                     |  |  |  |  |  |  |
|                                    |                                                     |                                                                     |  |  |  |  |  |  |
|                                    |                                                     |                                                                     |  |  |  |  |  |  |
|                                    |                                                     |                                                                     |  |  |  |  |  |  |
|                                    | Trap Receive Status: Running; Events: 0             |                                                                     |  |  |  |  |  |  |
|                                    |                                                     |                                                                     |  |  |  |  |  |  |
| Hide area view G Monitoring (0) 90 | Synchronize video 🗮 Change tile pattern 🐻 Clear all |                                                                     |  |  |  |  |  |  |

Figure 38

## Section 4 – Using the Integration (continued)

| Search                          | <b>?</b>                           | 1 Bee LSPNetLink                                                                                                    |                                                                                                    |  |  |  |  |
|---------------------------------|------------------------------------|----------------------------------------------------------------------------------------------------|----------------------------------------------------------------------------------------------------|--|--|--|--|
| A 🔍 DESKTOP-064V6BI             | $\equiv$                           |                                                                                                    |                                                                                                    |  |  |  |  |
| I SPNetLink                     |                                    | Stop Monitor Event Test                                                                                                    |                                                                                                    |  |  |  |  |
| controlent.                     |                                    |                                                                                                    |                                                                                                    |  |  |  |  |
|                                 | Power Alert Power Data Programming |                                                                                                    |                                                                                                    |  |  |  |  |
|                                 |                                    |                                                                                                    |                                                                                                    |  |  |  |  |
|                                 |                                    |                                                                                                    |                                                                                                    |  |  |  |  |
|                                 |                                    | 192.168.2.234 • Refresh D                                                                                                    | ata Immediately Data Auto Refresh Every 5 Minutes                                                                                                    |  |  |  |  |
|                                 |                                    |                                                                                                    |                                                                                                    |  |  |  |  |
|                                 |                                    | Netlink ED1 ED2 ED3 ED4 ED                                                                                                    | 25 ED6 ED7 ED8 ED0 ED10 ED11 ED12 M8.1 M8.2 M8.4                                                                                                    |  |  |  |  |
|                                 |                                    |                                                                                                    |                                                                                                    |  |  |  |  |
|                                 |                                    | Parameter                                                                                                    | Value<br>IC= D=-11 2020 164025                                                                                                    |  |  |  |  |
|                                 |                                    | Channel 1 Description                                                                                                    | 12                                                                                                    |  |  |  |  |
|                                 |                                    | Channel 1 Veltage                                                                                                    | 12                                                                                                    |  |  |  |  |
|                                 |                                    | Channel 1 Current                                                                                                    | 1234                                                                                                    |  |  |  |  |
|                                 |                                    | Channel 1 Perver                                                                                                    |                                                                                                    |  |  |  |  |
|                                 |                                    | Channel 1 PowerPondu                                                                                                    |                                                                                                    |  |  |  |  |
|                                 |                                    | Channel 1 Controllenut                                                                                                    |                                                                                                    |  |  |  |  |
|                                 |                                    | Channel 1 EAIState                                                                                                    |                                                                                                    |  |  |  |  |
|                                 |                                    | Channel 1 Statur                                                                                                    | Induive                                                                                                    |  |  |  |  |
|                                 |                                    | Channel 1 OtlinoutTune                                                                                                    | Nomiai                                                                                                    |  |  |  |  |
|                                 |                                    | Channel 1 Output ord broa                                                                                                    | Noniaiy Open                                                                                                    |  |  |  |  |
|                                 |                                    | Channel 1 UnlockOnEAIActivation                                                                                                    | integrand and a second and a second and as second and a second and a second and a second and a second and a second and a second and a second and a second and a second and a second and a second and a second and a second and a second and a second and a second and a second and a second and a second and a second and a second and a second and a |  |  |  |  |
|                                 |                                    | Channel 1 UnlockOnticl orr                                                                                                    | Na                                                                                                    |  |  |  |  |
|                                 |                                    | Channel 1 EmailAlertOnFault                                                                                                    |                                                                                                    |  |  |  |  |
|                                 |                                    | Channel 1 Voltagel overlimit                                                                                                    | A 640                                                                                                    |  |  |  |  |
|                                 |                                    | Channel 1 Voltage Inner I imit                                                                                                    | 16.040                                                                                                    |  |  |  |  |
|                                 |                                    | Channel 1 Currentl owerl imit                                                                                                    |                                                                                                    |  |  |  |  |
|                                 |                                    | Channel 1 Current Loner Limit                                                                                                    |                                                                                                    |  |  |  |  |
|                                 |                                    | Channel 1 Enable                                                                                                    | Cashiel                                                                                                    |  |  |  |  |
|                                 |                                    | Channel 1 Reset                                                                                                    | in Northa                                                                                                    |  |  |  |  |
|                                 |                                    | Channel 2 Description                                                                                                    | 12                                                                                                    |  |  |  |  |
|                                 |                                    | Channel 2 Voltage                                                                                                    | 1234                                                                                                    |  |  |  |  |
|                                 |                                    | Channel 2 Current                                                                                                    | 0.00                                                                                                    |  |  |  |  |
|                                 |                                    | Channel 2 Power                                                                                                    | 0.00                                                                                                    |  |  |  |  |
|                                 |                                    | L                                                                                                    |                                                                                                    |  |  |  |  |
|                                 |                                    |                                                                                                    |                                                                                                    |  |  |  |  |
|                                 |                                    | Tran Receive Status: Running: Events: 0                                                                                                    |                                                                                                    |  |  |  |  |
|                                 |                                    | in the second second seco |                                                                                                    |  |  |  |  |
|                                 | <u> </u>                           | _                                                                                                    |                                                                                                    |  |  |  |  |
| Hide area view 🚭 Monitoring (0) |                                    | Synchronize video 🗧 Change tile pattern 🔯 Clear all                                                                                                    |                                                                                                    |  |  |  |  |

Figure 39

| wer Alert Power Data Programming |                                                    |
|----------------------------------|----------------------------------------------------|
| .193.112.1 • Refresh             | Data Immediately Data Auto Refresh Every 5 Minutes |
| NetLink                          |                                                    |
| rameter                          | Value                                              |
| me                               |                                                    |
| hinetletern allemnerature        |                                                    |
| urrantSense1                     |                                                    |
| irrentSense2                     |                                                    |
| ternalTemperature                |                                                    |
| C1Reading                        |                                                    |
| C2Reading                        |                                                    |
| ent1                             |                                                    |
| NTRL1                            |                                                    |
| NTRL2                            |                                                    |
| eviceDetectCnt                   |                                                    |
| extServicedue                    |                                                    |
| atus                             |                                                    |
| rsion                            |                                                    |
|                                  |                                                    |
|                                  |                                                    |
|                                  |                                                    |
|                                  |                                                    |
|                                  |                                                    |
|                                  |                                                    |
|                                  |                                                    |

Figure 40

### Section 4 – Using the Integration (continued)

3. To change the available parameters, navigate to the Programming tab, select the tab for the board to configure, and enter the appropriate value(s). (Figure 41)

| Security Desk R Monitoring | ×                                  | 0 5 4                                                                               |
|----------------------------|------------------------------------|-------------------------------------------------------------------------------------|
| iearch 📍                   | 1 ESPNetLink                       |                                                                                     |
| a 💐 desktop-064v6bi        |                                    |                                                                                     |
| LSPNetLink                 | Stop Monitor Event Test            |                                                                                     |
|                            | Power Alert Power Data Programming |                                                                                     |
|                            |                                    |                                                                                     |
|                            | 10.0.44:443                        |                                                                                     |
|                            | NetLink FP1 FP2 M8-1               |                                                                                     |
|                            | Parameter Set Value                | Desc                                                                                |
|                            | BatteryFaultDetect                 | Submit Active or Inactive for Battery Fault Detect. For AQL/FPV.                    |
|                            | BatteryTestStatus                  | Submit Battery discharge test status, Active or Inactive                            |
|                            | BatteryScheduleTestDateTime        | Submit e.g. Enter '2020-01-01 23:01:59' to configure Battery Schedule Test DateTime |
|                            | RepeatTestInterval                 | Submit Repeat Test Interval (Days) for Battery Schedule Test DateTime               |
|                            | RatedBatteryLife                   | Submit FPO battery lifetime.                                                        |
|                            | RatedCapacity                      | Submit Battery capacity.                                                            |
|                            | RequiredBatteryRuntime             | Submit Required Battery Runtime.                                                    |
|                            | OutputResetDelay                   | Submit Output Reset Delay Seconds for AQU/FPV-G2/FPG/FPO-G2.                        |
|                            | ResetOutput                        | Submit Enter 'Active' to reset output for AQU/FPV-G2/FPG/FPO-G2.                    |
|                            |                                    |                                                                                     |
|                            |                                    |                                                                                     |
|                            |                                    |                                                                                     |

Figure 41

Available parameters and their values are:

- Battery Fault Detect (Active or Inactive) Enables or disables battery presence detection. This setting is for AQL or FPV power supplies only.
- Battery Test Status (Testing or Inactive) Starts an automated battery test.
- Battery Schedule Test Date Time Enter a date and time in the format of "2020-01-01 23:01:59" to schedule an automated battery test.
- Repeat Test Interval Enter a number in Days to repeat the battery test. Example: Enter "365" to run the scheduled battery test once per year.
- Rated Battery Life Enter a number in Years for battery replacement. Example: Enter "4" to set the battery replacement time to four years.
- Rated Capacity Enter a number in Amp Hours to indicate the installed battery size. Example: Enter "12" to indicate a 12 amp-hour battery set.
- Required Battery Runtime Enter a number in Hours to indicate the minimum required standby time for the system. Example: Enter "4" to indicate four hours of required standby.
- Output Reset Delay Enter a number in Seconds to indicate the lengh of the power cycle of the main output for power supply with a main output reset feature.
- Reset Output (Active) Setting this field to Active will begin the main output reset.

P03-078 Rev A04 02/21

#### LifeSafety Power

899 E Park Avenue Libertyville, IL 60048 USA

www.lifesafetypower.com Tel (888) 577-2898 info1@lifesafetypower.com LifeSafety Power, FlexPower, NetLink, GreenSmart, FlexConnect, PowerCom, Reliability+, SureCharge, TruWatt, and VSelect are trademarks or registered trademarks of LifeSafety Power or its affiliates.

© 2021 LifeSafety Power. All rights reserved

Important: All information, including illustrations, is believed to be reliable. Users, however, should independently evaluate the suitability of each product for their particular application. LifeSafety Power makes no warranties as to the accuracy or completeness of the information, and disclaims any liability regarding its use. LifeSafety Power's only obligations are those in the LifeSafety Power Standard Terms and Conditions of Sale for this product, and in no case will LifeSafety Power or its distributors be liable for any incidental, indirect, or consequential damages arising from the sale, resale, use, or misuse of the product. Specifications are subject to change without notice. In addition, LifeSafety Power reserves the right to make changes—without notification to Buyer—to processing or materials that do not affect compliance with any applicable specification.